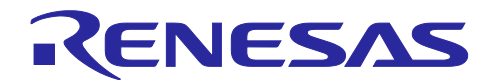

# 統合開発環境 e<sup>2</sup> studio

# e<sup>2</sup> studio で IAR システムズ社製コンパイラを使用する方法

## はじめに

e<sup>2</sup> studio に IAR Eclipse プラグインを組み込むと、e<sup>2</sup> studio 上で IAR システムズ社製コンパイラを使用す るプロジェクトの開発(プロジェクト作成、ビルドオプション設定、ビルド実行)が可能になります。

このドキュメントは、e<sup>2</sup> studio 上で IAR システムズ社製コンパイラを使用するための手順を説明します。

# 目次

| 1.  | 概要                             | 2  |
|-----|--------------------------------|----|
| 1.1 | 目的                             | 2  |
| 1.2 | 動作確認環境                         | 2  |
|     |                                |    |
| 2.  | IAR Embedded Workbench のインストール | 4  |
|     |                                |    |
| 3.  | IAR Eclipse プラグインのインストール       | 5  |
|     |                                |    |
| 4.  | プロジェクト作成                       | 9  |
|     |                                |    |
| 5.  | オプション設定                        | 11 |
|     |                                |    |
| 6.  | ビルド実行                          | 12 |
|     |                                |    |
| 7.  | 参照情報                           | 13 |
| 7.1 | Web サイト                        | 13 |
|     |                                |    |
| 改訂  | 記録                             | 14 |
|     |                                |    |

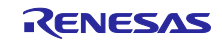

#### 1. 概要

#### 1.1 目的

e<sup>2</sup> studio は、オープン・ソースの「Eclipse」をベースとしたルネサスマイコン用の統合開発環境です。 様々なオープン・ソース・ソフトウェアのプラグインを組み込んで、外部ツールとの連携や機能を追加/拡 張することができます。

e<sup>2</sup> studio で IAR システムズ社製コンパイラを使用するプロジェクトを開発(プロジェクト作成、ビルドオ プション設定、ビルド実行)するには、IAR Embedded Workbench を PC にインストールし、次に IAR Eclipse プラグインを e<sup>2</sup> studio にインストールする必要があります。

このドキュメントでは、e<sup>2</sup> studio に IAR Eclipse プラグインをインストールする手順、および IAR システムズ社製コンパイラを使用するプロジェクトの開発手順について説明します。

- 例として RA ファミリ用プロジェクトで IAR ARM コンパイラを使用する手順を説明します。
- IAR Eclipse プラグインは、RA ファミリ以外のルネサス製デバイスもサポートしています。サポート・デバイス、およびコンパイラは下記ページをご確認ください。

IAR Embedded Workbench for Eclipse

- RA ファミリ以外のデバイスを使用する場合、基本的な手順は以降のセクションで説明する手順と 同じです(デバイス名、コンパイラ名を読み替えてください)。
- IAR システムズ社製コンパイラを使用する RA、RZ ファミリのプロジェクトに Flexible Software Package (FSP)を組み込む場合は、単体版 FSP コンフィグレータ (RA Smart Configurator : RASC または RZ Smart Configurator : FSP SC) と IAR Embedded Workbench を組み合わせてご 使用いただく方法を推奨します。

単体版 FSP コンフィグレータは、各 FSP のページ(ソフトウェア - ミドルウェア, ドライバ, OS | Renesas) で公開しています。

RASC を IAR Embedded Workbench または Keil MDK とともに使用する場合は、MDK および IAR の RASC ユーザー ガイドを参照してください。

RA Flexible Software Package Documentation: Starting Development (renesas.github.io)

[IAR Eclipse プラグイン]

IAR システムズ社が提供する、Eclipse 上で IAR システムズ社製コンパイラを制御するプラグインです。 このプラグインを使用することで、e<sup>2</sup> studio 上で IAR システムズ社製コンパイラのプロジェクト作成、ビ ルドオプション設定、ビルド実行を行えるようになります。

#### 1.2 動作確認環境

このドキュメントで説明する手順は、弊社にて以下の環境で確認しました。ただし、IAR システムズ社製のソフトウェアとの連携になりますので、弊社が動作を保証するものではありません。

[OS]

• Windows10(日本語版) 64 ビット

[ツール]

- e<sup>2</sup> studio 2024-07
- IAR Eclipse プラグイン
- IAR Embedded Workbench for Arm

e<sup>2</sup> studio は事前にインストールしてください。

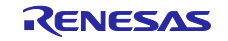

IAR システム社製コンパイラ、IAR Eclipse プラグイン、および C-SPY デバッガについての詳しい仕様、 使い方については、IAR システムズ社(および同代理店)にお尋ねください。

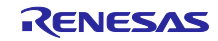

## 2. IAR Embedded Workbench のインストール

IAR システムズ社から、IAR Embedded Workbench for Arm を購入、または入手し、インストールしてください。

IAR システムズ社のホームページ(<u>https://www.iar.com/jp/</u>)から、評価版の IAR Embedded Workbench for Arm をダウンロードすることが可能です。ただし、評価版をダウンロードする場合は、ユーザー登録が 必要です。

他のデバイスを使用する場合は、そのデバイス用の IAR Embedded Workbench を購入、または入手して ください。

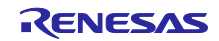

# 3. IAR Eclipse プラグインのインストール

この章では、IAR Eclipse プラグインを e<sup>2</sup> studio にインストールする手順について説明します。

 この章で説明した方法で IAR Eclipse プラグインのインストールに失敗した場合は、<u>IAR</u>
 <u>Embedded Workbench for Eclipse</u>から IAR Eclipse プラグインをダウンロードして、下記ページ を参考に自身でインストールしてください。

<u>一般に公開されている eclipse プラグインを e<sup>2</sup> studio にインストールするには | Renesas</u> <u>Customer Hub</u>

- 1) IAR Embedded Workbench のインストールが完了したら、e<sup>2</sup> studio を起動してください。
- 2) e<sup>2</sup> studio が起動したら、メニュー [ヘルプ(H)] > [IAR Embedded Workbench plugin manager...] を 選択してください。
- 3) [進行情報] メッセージが表示され、IAR Eclipse プラグインの存在が確認されます。

| 進行情報                              |       |
|-----------------------------------|-------|
| <b>让</b> 操作を実行中                   |       |
|                                   |       |
| Check plugin availability for ARM |       |
|                                   |       |
|                                   | キャンセル |

図 1

 IAR Eclipse プラグインの存在確認が終了すると、[IAR Embedded Workbench plugin manager] ダイ アログが表示されます。[Supported targets] リストボックスおよび [Available IAR Embedded Workbench installations] リストボックスで、インストール済み IAR Embedded Workbench for Arm の バージョンを選択してください。次に、[Install] ボタンをクリックしてください。

| upported targets   |                  |              | Availab | le IAR | Embedded Workben   | ch installations |                 |               |              |
|--------------------|------------------|--------------|---------|--------|--------------------|------------------|-----------------|---------------|--------------|
| Target             | Installed plugin | ^            | Versio  | n      | Status             | IAR Embedded W   | /orkbench Insta | allation path |              |
| ARM (6.50.x)       | not installed    |              |         | 9.50.2 | 🎭 Plugin available | C:¥Program Files | ¥IAR Systems¥I  | Embedded Wo   | orkbench 9.2 |
| ARM (8.10-8.22)    | not installed    |              |         |        |                    |                  |                 |               |              |
| ARM (8.30-8.50)    | not installed    |              |         |        |                    |                  |                 |               |              |
| ARM (7.20 to 7.80) | not installed    |              |         |        |                    |                  |                 |               |              |
| ARM (9.x)          | not installed    | $\checkmark$ | <       |        |                    |                  |                 |               | >            |

図 2

5) IAR Eclipse プラグインのダウンロードが始まります。ダウンロードは、バックグランドで実行され、 進行状況は、ステータスバーに表示されます。進行状況のボタンをクリックすると[進行状況]ビュー が表示されます。

IAR Eclipse プラグインのダウンロードには時間がかかります。

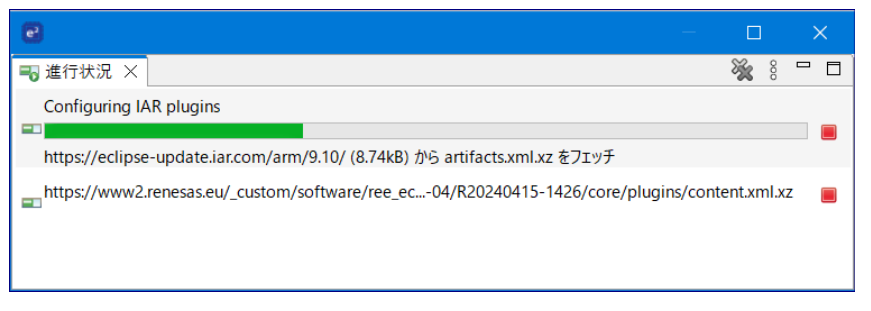

#### 図 3

IAR Eclipse プラグインのダウンロードが完了すると[インストール - インストール]ダイアログが表示されます。[次へ(N) >] ボタンをクリックしてください。

| ◎ インストール                                                                                                    |                                                                                               | – 🗆 X                                                                                                    |
|----------------------------------------------------------------------------------------------------|-----------------------------------------------------------------------------------------------|----------------------------------------------------------------------------------------------------|
| <b>インストール</b><br>インストールしたい項目をチェック                                                                                                    |                                                                                               |                                                                                                    |
| 名前<br>② 禄-IAR C-SPY Debug Support for Arm (9.x)<br>② 禄-IAR Common Components<br>② 禄-IAR Common Debugger Components<br>② 禄-IAR Toolchain for Arm (9.x)<br>すべて選択(S) 選択をすべて解除(D) | パージョン<br>9.0.0.202407151343<br>4.2.0.202407151343<br>2.1.0.202407151343<br>9.0.0.202407151343 | ID<br>com.iar.cdt.arm.debugger.feature.feature.group<br>com.iar.common.feature.feature.group<br>com.iar.common.debugger.feature.feature.group<br>com.iar.cdt.arm.sdk.feature.feature.group |
| 詳細<br>IAR debugger integration for Arm.                                                                                                    |                                                                                               | 0                                                                                                    |
| ?                                                                                                    | < 戻る(B)                                                                                       | 次へ(N) > 終了(F) キャンセル                                                                                                    |

凶 4

7) [インストール - インストール詳細] ダイアログが表示されます。 [次へ(N) >] ボタンをクリックして ください。

| 🕑 インストール                                  |                    | – 🗆 X                                          |
|-------------------------------------------|--------------------|------------------------------------------------|
| <b>インストール詳細</b><br>インストールされた項目をレビュー       |                    |                                                |
| 名前                                        | バージョン              | ID                                             |
| > 🖗 IAR C-SPY Debug Support for Arm (9.x) | 9.0.0.202407151343 | com.iar.cdt.arm.debugger.feature.feature.group |
| > 🖗 IAR Common Components                 | 4.2.0.202407151343 | com.iar.common.feature.feature.group           |
| > 🖗 IAR Common Debugger Components        | 2.1.0.202407151343 | com.iar.common.debugger.feature.feature.group  |
| > 🖗 IAR Toolchain for Arm (9.x)           | 9.0.0.202407151343 | com.iar.cdt.arm.sdk.feature.feature.group      |
| L<br>サイズ: 32,437 KB<br>詳細                 |                    |                                                |
| IAR debugger integration for Arm          |                    | A                                              |
| ?                                         | < 戻る(B)            | 次へ(N) > 終了(F) キャンセル                            |

図 5

8) [インストール - ライセンスをレビュー]ダイアログが表示されます。ライセンス・テキストの内容を 確認して、 [使用条件の条項に同意します(A)] チェックボックスをチェックし、 [終了(F)] ボタンを クリックしてください。

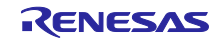

| € インストール                                                                                                    | – 🗆 X                                                                                                    |
|----------------------------------------------------------------------------------------------------|----------------------------------------------------------------------------------------------------|
| ライセンスをレビュー<br>ソフトウェアをインストールする前に、ライセンスを確認し、同意する必要があ                                                                                                    | ilitat.                                                                                                    |
| ライセンス(L):                                                                                                    | ライセンス・テキスト(T):                                                                                                    |
| <ul> <li>Eclipse Foundation Software User Agreement<br/>EMF Data Binding 1.10.0.v20230211-1150</li> <li>SOFTWARE LICENSE AGREEMENT<br/>IAR Common Components (WTDX runtime) 1.0.1.20230603<br/>IAR Common Components 4.1.0.202306031332<br/>RX Build Components 2.0.0.202306031332</li> </ul> | Eclipse Foundation Software User Agreement へ<br>November 22, 2017<br>Usage Of Content<br>THE ECLIPSE FOUNDATION MAKES AVAILABLE マ<br>④ 使用条件の条項に同意します(A) |
| < >> < 戻る(B)                                                                                                    | <ul> <li>○使用条件の条項に同意しません(D)</li> <li>次へ(N) &gt; 終了(F) キャンセル</li> </ul>                                                                                  |
| 図 6                                                                                                    |                                                                                                    |

9) IAR Eclipse プラグインのインストールが開始されます。インストールは、バックグランドで実行され ます。

インストールには時間がかかります。

10) インストール途中に [Trust Authorities] メッセージが表示されます。 [Select All] ボタンをクリック し、次に [Trust Selected] ボタンをクリックしてください。

| Trust Authorities                                                                                               |                                                                                    | – 🗆 🗙                   |  |  |  |  |  |  |
|----------------------------------------------------------------------------------------------------|------------------------------------------------------------------------------------|-------------------------|--|--|--|--|--|--|
| Do you trust content originating from the following an<br>configuration and may potentially be used for malicic | uthorities? Installing content involves performing actions that al<br>us purposes. | lter the installation's |  |  |  |  |  |  |
| Authority / Update Site                                                                                         |                                                                                    | Units Secured           |  |  |  |  |  |  |
| > https://eclipse-update.iar.com                                                                                |                                                                                    | 86 🗸                    |  |  |  |  |  |  |
|                                                                                                    |                                                                                    |                         |  |  |  |  |  |  |
| Remember selected authorities Always trust al                                                                   | authorities Select All Deselect All Expand A                                       | II Collapse All         |  |  |  |  |  |  |
| ✓ *.iar.com; I.A.R. Systems AB                                                                                  |                                                                                    |                         |  |  |  |  |  |  |
| Details Export                                                                                                  |                                                                                    |                         |  |  |  |  |  |  |
| Id                                                                                                    | Version                                                                            | ^                       |  |  |  |  |  |  |
| com.google.gson                                                                                                 | 2.8.2.v20180104-1110                                                               |                         |  |  |  |  |  |  |
| com.google.guava                                                                                                | 30.1.0.v20221112-0806                                                              |                         |  |  |  |  |  |  |
| com.iar.cdt.arm.debugger                                                                                        | 2.3.0.202407151343                                                                 |                         |  |  |  |  |  |  |
| com.iar.cdt.arm.debugger.cmsisdap                                                                               | 1.0.0.202407151343                                                                 |                         |  |  |  |  |  |  |
| com.iar.cdt.arm.debugger.feature.feature.group                                                                  | 9.0.0.202407151343                                                                 |                         |  |  |  |  |  |  |
| com.iar.cdt.arm.debugger.feature.feature.jar                                                                    | 9.0.0.202407151343                                                                 | ~                       |  |  |  |  |  |  |
| Details                                                                                                    |                                                                                    |                         |  |  |  |  |  |  |
| ?                                                                                                    | Trust Select                                                                       | ed キャンセル                |  |  |  |  |  |  |

义 7

11) インストール途中に[信頼する] メッセージが表示されます。 [すべて選択(S)] ボタンをクリック し、次に [Trust Selected] ボタンをクリックしてください。

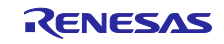

| 🕑 信頼する                             |                                                                                                   |                                                   |                                                                    |                                               | - 🗆                              | ×             |
|------------------------------------|---------------------------------------------------------------------------------------------------|---------------------------------------------------|--------------------------------------------------------------------|-----------------------------------------------|----------------------------------|---------------|
| Do you trust t<br>reliable certifi | hese signers? $	extsf{ \Delta}$ Do you trust unsigne<br>ication of origin. For PGP keys, verifica | d content of unknown<br>ition is typically achiev | origin? $	riangle$ The displayed c<br>ed by querying the key's fir | originator names are<br>ngerprint against a t | e not necessar<br>rusted key ser | ily a<br>ver. |
| 型                                  | Id/Fingerprint                                                                                    | 名前                                                |                                                                    | 有効期限                                          |                                  |               |
| PGP                                | 65af8ad45d95ddfc7efba7b5b                                                                         |                                                   |                                                                    | ✓ Valid, expire                               | s 2028-05-01T                    |               |
| PGP                                | ae20288fb9ac6b50687499ff5c                                                                        |                                                   |                                                                    | ✓ Valid, expire                               | s 2028-07-01T                    |               |
| PGP                                | 1c6f3d42d6e6b07a6615559c7                                                                         |                                                   |                                                                    | ✓ Valid, expire                               | s 2027-11-09T                    |               |
| <ul> <li>✓ 署名なし</li> </ul>         | N/A                                                                                               | 不明                                                |                                                                    | N/A                                           |                                  |               |
| 65af8ad4                           | 5d95ddfc7efba7b5ba23161e259d09cc<br>xport                                                         | 1                                                 |                                                                    |                                               |                                  |               |
| 分類子                                | ID                                                                                                |                                                   | バージョン                                                              |                                               |                                  | ^             |
| osgi.bun                           | com.googlecode.javaewah.JavaEWA                                                                   | λH                                                | 1.2.3                                                              |                                               |                                  |               |
| osgi.bun                           | org.apache.commons.cli                                                                            |                                                   | 1.6.0                                                              |                                               |                                  |               |
| osgi.bun                           | org.apache.commons.lang                                                                           |                                                   | 2.6.0.v201404270220                                                |                                               |                                  |               |
| osgi.bun                           | org.jsoup                                                                                         |                                                   | 1.7.2.v201411291515                                                |                                               |                                  | ~             |
| ?                                  |                                                                                                   |                                                   |                                                                    | Trust Selected                                | キャンセ                             | l             |

図 8

 12) インストールが完了すると、e<sup>2</sup> studioの再起動を促すメッセージが表示されます。[すぐに再始動 (R)] ボタンをクリックしてください。

| ● ソフトウェア更新                                    | ×         |
|-----------------------------------------------|-----------|
| e <sup>2</sup> studio を再起動してソフトウェアの更新を適用しますか? |           |
|                                               |           |
| すぐに冉始動(R)                                     | เาเารี(N) |

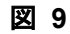

13) e<sup>2</sup> studio が再起動したら、再度、メニュー [ヘルプ(H)] > [IAR Embedded Workbench plugin manager...] を選択して、 [IAR Embedded Workbench plugin manager] を表示してください。

インストールが正しく完了していれば、[Supported targets]リストボックスの「Installed plugin」欄 にバージョン番号が表示されます。確認を完了したら、[キャンセル]ボタンをクリックしてください。

| upported targets   |                    |   | Availa | ble IAR | Embedded Workben   | ch installations                                   |                 |        |
|--------------------|--------------------|---|--------|---------|--------------------|----------------------------------------------------|-----------------|--------|
| Target             | Installed plugin   | ^ | Versi  | on      | Status             | IAR Embedded Workbench Ins                         | stallation path |        |
| ARM (8.10-8.22)    | 9.0.0.202407151343 |   |        | 9.50.2  | 🌸 Plugin installed | led C:¥Program Files¥IAR Systems¥Embedded Workbenc |                 | :h 9.2 |
| ARM (8.30-8.50)    | 9.0.0.202407151343 |   |        |         |                    |                                                    |                 |        |
| ARM (7.20 to 7.80) | 9.0.0.202407151343 |   |        |         |                    |                                                    |                 |        |
| ARM (9.x)          | 9.0.0.202407151343 | ~ | <      |         |                    |                                                    |                 |        |

図 10

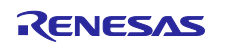

## 4. プロジェクト作成

IAR Eclipse プラグインのインストールが完了したら、IAR ARM コンパイラを使用する RA ファミリ用プロジェクトの作成、ビルドオプションの設定、およびそのプロジェクトのビルドを実行することが可能になります。

この章では、IAR ARM コンパイラを使用する RA ファミリ用プロジェクトの作成手順について説明します。

- 1) メニュー [ファイル(F)] > [新規(N)] > [Renesas C/C++ Project] > [Renesas RA] を選択してくだ さい。
- 2) [New C/C++ Project Templates for Renesas RA Project] ダイアログが表示されます。「Renesas RA C/C++ Project」を選択して、 [次へ(N) >] ボタンをクリックしてください。

| New C/C++    | Project                                                                                    |   |      | ×   |  |  |  |  |  |  |  |
|--------------|--------------------------------------------------------------------------------------------|---|------|-----|--|--|--|--|--|--|--|
| Templates fo | r Renesas RA Project                                                                       |   |      |     |  |  |  |  |  |  |  |
|              |                                                                                            |   |      |     |  |  |  |  |  |  |  |
| All<br>C/C++ | All<br>C/C++ C/C++ Create an executable or static library C/C++ project<br>for Renesas RA. |   |      |     |  |  |  |  |  |  |  |
|              |                                                                                            |   |      |     |  |  |  |  |  |  |  |
| ?            | < 戻る(B) 次へ <b>(N) &gt;</b> 終了(F                                                            | ) | キャンセ | 216 |  |  |  |  |  |  |  |

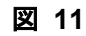

[Renesas RA C/C++ Project - Project Name and Location] ダイアログが表示されます。[Project name] 編集ボックスにプロジェクト名を入力して、[次へ(N) >] ボタンをクリックしてください。

| 💽 Renesas RA C                   | /C++ Project —                                      |       |
|----------------------------------|-----------------------------------------------------|-------|
| Renesas RA C/<br>Project Name an | C++ Project<br>nd Location                          | Ď     |
| Project name                     |                                                     |       |
| SampleIAR                        |                                                     |       |
| ☑ デフォルト・ロ                        | 1ケーションの使用(D)                                        |       |
| ロケーション(L):                       | E:¥e2_studio¥workspace_2024-07_IAR¥SampleIAR        | 参照(R) |
| You can downlo                   | ad more Renesas packs here<br>< 戻る(B) 次へ(N) > 終了(F) | キャンセル |

図 12

[Renesas RA C/C++ Project - Devices and Tools Selection] ダイアログが表示されます。適切なボード、デバイスを選択してください。 [Toolchains] リストボックスで「IAR Toolchain for Arm – (9.x)」を選択して、[次へ(N) >] ボタンをクリックしてください。

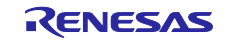

| Renesas RA C/C++ Project                                                  |                                                                                                    |                                                                                                    |  |  |  |
|---------------------------------------------------------------------------|----------------------------------------------------------------------------------------------------|----------------------------------------------------------------------------------------------------|--|--|--|
| Renesas RA                                                                | C/C++ Project pols Selection                                                                         |                                                                                                    |  |  |  |
| Device Selecti<br>FSP Version:<br>Board:<br>Device:<br>Core:<br>Language: | 5.4.0       ✓         EK-RA6M4       ✓         R7FA6M4AF3CFB          CM33       ✓         ● C ○ C++ | Board Description<br>Evaluation kit for RA6M4 MCU Group<br>Visit https://www.renesas.com/ra/ek-ra6m4 to get kit user's<br>manual, quick start guide, errata, design package, example<br>projects, etc.<br>Device Details<br>TrustZone Yes<br>Pins 144<br>Processor Cortex-M33 |  |  |  |
| Toolchains GNU ARM Embedded IAR Toolchain for Arm - (9.x)                 |                                                                                                    | Debugger<br>J-Link ARM ~                                                                                                    |  |  |  |
| ?                                                                         |                                                                                                    | < 戻る(B) 次へ(N) > 終了(F) キャンセル                                                                                                    |  |  |  |

図 13

- 5) 以降のページでは適切な設定を行い、最後のページで [終了(F)] ボタンをクリックしてください。
- 6) プロジェクトが作成されます。作成されたプロジェクトは、[プロジェクト・エクスプローラー] ビューに表示されます。

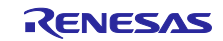

# 5. オプション設定

コンパイラ、アセンブラ、リンカなどのビルドオプションは、[プロパティ: プロジェクト名] ダイアロ グの [ツール設定] タブで設定することが可能です。

[プロジェクト・エクスプローラー] ビューでプロジェクトを選択し、以下のいずれかの操作を行うと [プロパティ: プロジェクト名] ダイアログ の [ツール設定] タブが表示されます。

- メニュー [プロジェクト(P)] > [C/C++ Project Settings] を選択する。
- コンテキスト・メニュー [C/C++ Project Settings] を選択すする。

オプションを確認、設定してください。

| 💽 プロパティ: SampleIAR                                                                                                    |                                                                                                    |                                                                                                    | – 🗆 X                                           |
|----------------------------------------------------------------------------------------------------|----------------------------------------------------------------------------------------------------|----------------------------------------------------------------------------------------------------|-------------------------------------------------|
| フィルタ入力                                                                                                    | 設定                                                                                                    |                                                                                                    | <> ▼ <> ▼ <> 8                                  |
| <ul> <li>&gt; リソース</li> <li>&gt; C/C++ ビルド<br/>ッールチェイン・エディター<br/>ビルド変数<br/>ロギング<br/>環境<br/>設定</li> <li>&gt; C/C++ 一般</li> <li>&gt; C-SPY</li> <li>&gt; C-STAT Static Analysis<br/>Renesas QE<br/>Task Tags</li> <li>&gt; Validation<br/>ビルダー<br/>プロジェクト・ネーチャー<br/>プロジェクト・ネーチャー<br/>プロジェクト参照<br/>実行/デバッグ設定</li> </ul> | Configuration: Debug [アクティブ]<br>マール設定 デロレド・ステップ 学 ビルド<br>232-bit<br>232-bit<br>2464-bit<br>しibrary Configuration<br>しibrary Options 1<br>しibrary Options 2<br>Multi-file Compilation<br>2010<br>C-RUN Runtime Checking<br>マ 等 IAR C/C++ Compiler for Arm<br>2010<br>Code<br>2000<br>Optimizations<br>2000<br>Output<br>2010<br>Diagnostics<br>2010<br>Diagnostics<br>2010<br>2010 | ★成果物 副 パイナリー・パーサー ◎ エラー・パーサー Device (change with Project > Select Device) Processor core: Execution mode | ✓ 構成の管理 Renesas R7FA6M4AF Cortex-M33 ~ 32-bit ~ |
| ?                                                                                                    |                                                                                                    | 適                                                                                                    | 用して閉じる キャンセル                                    |

図 14

#### 6. ビルド実行

ビルドを実行するには、 [プロジェクト・エクスプローラー] ビューでプロジェクトを選択し、以下のいずれかの操作を行ってください。

- メニュー [プロジェクト(P)] > [プロジェクトのビルド(B)] を選択する。
- コンテキスト・メニュー [プロジェクトのビルド(B)]を選択する。

IAR コンパイラを使用するには、ライセンスの登録が必要です。

ライセンスを登録していない場合、ビルド時に以下のエラーが発生します。

```
Fatal error[LMS001]: License check failed. Use the IAR License manager to resolve the problem.
```

ライセンスの登録は、「IAR License Manager」から行ってください。

「IAR License Manager」は、「IAR Embedded Workbench」と一緒にインストールされています。

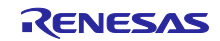

# 7. 参照情報

# 7.1 Web サイト

IAR Systems
 <u>https://www.iar.com/jp/</u>

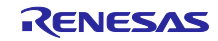

# 改訂記録

|          |           | 改訂内容 |                                 |
|----------|-----------|------|---------------------------------|
| Rev.     | 発行日       | ページ  | ポイント                            |
| Rev.1.00 | Oct.03.23 | -    | 新規作成                            |
| Rev 1.01 | Jul.03.24 | 2ページ | 1.1 目的                          |
|          |           |      | RA/RZ ファミリで FSP を使用するときの推奨方法を追記 |
| Rev.2.00 | Sep.13.24 | 全ページ | 例を RX ファミリから RA ファミリに変更         |

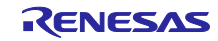

### 製品ご使用上の注意事項

ここでは、マイコン製品全体に適用する「使用上の注意事項」について説明します。個別の使用上の注意事項については、本ドキュメントおよびテク ニカルアップデートを参照してください。

1. 静電気対策

CMOS 製品の取り扱いの際は静電気防止を心がけてください。CMOS 製品は強い静電気によってゲート絶縁破壊を生じることがあります。運搬や保存の際には、当社が出荷梱包に使用している導電性のトレーやマガジンケース、導電性の緩衝材、金属ケースなどを利用し、組み立て工程にはアースを施してください。プラスチック板上に放置したり、端子を触ったりしないでください。また、CMOS 製品を実装したボードについても同様の扱いをしてください。

2. 電源投入時の処置

電源投入時は、製品の状態は不定です。電源投入時には、LSIの内部回路の状態は不確定であり、レジスタの設定や各端子の状態は不定です。外部 リセット端子でリセットする製品の場合、電源投入からリセットが有効になるまでの期間、端子の状態は保証できません。同様に、内蔵パワーオン リセット機能を使用してリセットする製品の場合、電源投入からリセットのかかる一定電圧に達するまでの期間、端子の状態は保証できません。

3. 電源オフ時における入力信号

当該製品の電源がオフ状態のときに、入力信号や入出力プルアップ電源を入れないでください。入力信号や入出力プルアップ電源からの電流注入に より、誤動作を引き起こしたり、異常電流が流れ内部素子を劣化させたりする場合があります。資料中に「電源オフ時における入力信号」について の記載のある製品は、その内容を守ってください。

4. 未使用端子の処理

未使用端子は、「未使用端子の処理」に従って処理してください。CMOS 製品の入力端子のインピーダンスは、一般に、ハイインピーダンスとなっています。未使用端子を開放状態で動作させると、誘導現象により、LSI 周辺のノイズが印加され、LSI 内部で貫通電流が流れたり、入力信号と認識 されて誤動作を起こす恐れがあります。

5. クロックについて

リセット時は、クロックが安定した後、リセットを解除してください。プログラム実行中のクロック切り替え時は、切り替え先クロックが安定した 後に切り替えてください。リセット時、外部発振子(または外部発振回路)を用いたクロックで動作を開始するシステムでは、クロックが十分安定 した後、リセットを解除してください。また、プログラムの途中で外部発振子(または外部発振回路)を用いたクロックに切り替える場合は、切り 替え先のクロックが十分安定してから切り替えてください。

6. 入力端子の印加波形

入力ノイズや反射波による波形歪みは誤動作の原因になりますので注意してください。CMOS 製品の入力がノイズなどに起因して、V<sub>IL</sub>(Max.)か ら V<sub>IH</sub>(Min.)までの領域にとどまるような場合は、誤動作を引き起こす恐れがあります。入力レベルが固定の場合はもちろん、V<sub>IL</sub>(Max.)から V<sub>IH</sub> (Min.)までの領域を通過する遷移期間中にチャタリングノイズなどが入らないように使用してください。

リザーブアドレス(予約領域)のアクセス禁止
 リザーブアドレス(予約領域)のアクセスを禁止します。アドレス領域には、将来の拡張機能用に割り付けられている リザーブアドレス(予約領域)があります。これらのアドレスをアクセスしたときの動作については、保証できませんので、アクセスしないようにしてください。

8. 製品間の相違について

型名の異なる製品に変更する場合は、製品型名ごとにシステム評価試験を実施してください。同じグループのマイコンでも型名が違うと、フラッ シュメモリ、レイアウトパターンの相違などにより、電気的特性の範囲で、特性値、動作マージン、ノイズ耐量、ノイズ幅射量などが異なる場合が あります。型名が違う製品に変更する場合は、個々の製品ごとにシステム評価試験を実施してください。

# ご注意書き

- 本資料に記載された回路、ソフトウェアおよびこれらに関連する情報は、半導体製品の動作例、応用例を説明するものです。回路、ソフトウェアおよびこれらに関連する情報を使用する場合、お客様の責任において、お客様の機器・システムを設計ください。これらの使用に起因して生じた損害 (お客様または第三者いずれに生じた損害も含みます。以下同じです。)に関し、当社は、一切その責任を負いません。
- 当社製品または本資料に記載された製品データ、図、表、プログラム、アルゴリズム、応用回路例等の情報の使用に起因して発生した第三者の特許 権、著作権その他の知的財産権に対する侵害またはこれらに関する紛争について、当社は、何らの保証を行うものではなく、また責任を負うもので はありません。
- 3. 当社は、本資料に基づき当社または第三者の特許権、著作権その他の知的財産権を何ら許諾するものではありません。
- 4. 当社製品を組み込んだ製品の輸出入、製造、販売、利用、配布その他の行為を行うにあたり、第三者保有の技術の利用に関するライセンスが必要と なる場合、当該ライセンス取得の判断および取得はお客様の責任において行ってください。
- 5. 当社製品を、全部または一部を問わず、改造、改変、複製、リバースエンジニアリング、その他、不適切に使用しないでください。かかる改造、改 変、複製、リバースエンジニアリング等により生じた損害に関し、当社は、一切その責任を負いません。
- 6. 当社は、当社製品の品質水準を「標準水準」および「高品質水準」に分類しており、各品質水準は、以下に示す用途に製品が使用されることを意図 しております。

標準水準: コンピュータ、OA 機器、通信機器、計測機器、AV 機器、家電、工作機械、パーソナル機器、産業用ロボット等 高品質水準:輸送機器(自動車、電車、船舶等)、交通制御(信号)、大規模通信機器、金融端末基幹システム、各種安全制御装置等 当社製品は、データシート等により高信頼性、Harsh environment向け製品と定義しているものを除き、直接生命・身体に危害を及ぼす可能性のあ る機器・システム(生命維持装置、人体に埋め込み使用するもの等)、もしくは多大な物的損害を発生させるおそれのある機器・システム(宇宙機 器と、海底中継器、原子力制御システム、航空機制御システム、プラント基幹システム、軍事機器等)に使用されることを意図しておらず、これら の用途に使用することは想定していません。たとえ、当社が想定していない用途に当社製品を使用したことにより損害が生じても、当社は一切その 責任を負いません。

- 7. あらゆる半導体製品は、外部攻撃からの安全性を100%保証されているわけではありません。当社ハードウェア/ソフトウェア製品にはセキュリ ティ対策が組み込まれているものもありますが、これによって、当社は、セキュリティ脆弱性または侵害(当社製品または当社製品が使用されてい るシステムに対する不正アクセス・不正使用を含みますが、これに限りません。)から生じる責任を負うものではありません。当社は、当社製品ま たは当社製品が使用されたあらゆるシステムが、不正な改変、攻撃、ウイルス、干渉、ハッキング、データの破壊または窃盗その他の不正な侵入行 為(「脆弱性問題」といいます。)によって影響を受けないことを保証しません。当社は、脆弱性問題に起因しまたはこれに関連して生じた損害に ついて、一切責任を負いません。また、法令において認められる限りにおいて、本資料および当社ハードウェア/ソフトウェア製品について、商品 性および特定目的との合致に関する保証ならびに第三者の権利を侵害しないことの保証を含め、明示または黙示のいかなる保証も行いません。
- 8. 当社製品をご使用の際は、最新の製品情報(データシート、ユーザーズマニュアル、アプリケーションノート、信頼性ハンドブックに記載の「半導体デバイスの使用上の一般的な注意事項」等)をご確認の上、当社が指定する最大定格、動作電源電圧範囲、放熱特性、実装条件その他指定条件の範囲内でご使用ください。指定条件の範囲を超えて当社製品をご使用された場合の故障、誤動作の不具合および事故につきましては、当社は、一切その責任を負いません。
- 9. 当社は、当社製品の品質および信頼性の向上に努めていますが、半導体製品はある確率で故障が発生したり、使用条件によっては誤動作したりする 場合があります。また、当社製品は、データシート等において高信頼性、Harsh environment 向け製品と定義しているものを除き、耐放射線設計を 行っておりません。仮に当社製品の故障または誤動作が生じた場合であっても、人身事故、火災事故その他社会的損害等を生じさせないよう、お客 様の責任において、冗長設計、延焼対策設計、誤動作防止設計等の安全設計およびエージング処理等、お客様の機器・システムとしての出荷保証を 行ってください。特に、マイコンソフトウェアは、単独での検証は困難なため、お客様の機器・システムとしての安全検証をお客様の責任で行って ください。
- 10. 当社製品の環境適合性等の詳細につきましては、製品個別に必ず当社営業窓口までお問合せください。ご使用に際しては、特定の物質の含有・使用 を規制する RoHS 指令等、適用される環境関連法令を十分調査のうえ、かかる法令に適合するようご使用ください。かかる法令を遵守しないことに より生じた損害に関して、当社は、一切その責任を負いません。
- 11. 当社製品および技術を国内外の法令および規則により製造・使用・販売を禁止されている機器・システムに使用することはできません。当社製品および技術を輸出、販売または移転等する場合は、「外国為替及び外国貿易法」その他日本国および適用される外国の輸出管理関連法規を遵守し、それらの定めるところに従い必要な手続きを行ってください。
- 12. お客様が当社製品を第三者に転売等される場合には、事前に当該第三者に対して、本ご注意書き記載の諸条件を通知する責任を負うものといたします。
- 13. 本資料の全部または一部を当社の文書による事前の承諾を得ることなく転載または複製することを禁じます。
- 14. 本資料に記載されている内容または当社製品についてご不明な点がございましたら、当社の営業担当者までお問合せください。
- 注 1. 本資料において使用されている「当社」とは、ルネサス エレクトロニクス株式会社およびルネサス エレクトロニクス株式会社が直接的、間接的 に支配する会社をいいます。
- 注2. 本資料において使用されている「当社製品」とは、注1において定義された当社の開発、製造製品をいいます。

(Rev.5.0-1 2020.10)

#### 本社所在地

〒135-0061 東京都江東区豊洲 3-2-24 (豊洲フォレシア) www.renesas.com

#### 商標について

ルネサスおよびルネサスロゴはルネサス エレクトロニクス株式会社の 商標です。すべての商標および登録商標は、それぞれの所有者に帰属 します。

## お問合せ窓口

弊社の製品や技術、ドキュメントの最新情報、最寄の営業お問合せ窓 ロに関する情報などは、弊社ウェブサイトをご覧ください。 www.renesas.com/contact/